## **Power Express Module Control Panel Buttons**

| BUTTON                                                                                                   | DESCRIPTION                                                                                                    |
|----------------------------------------------------------------------------------------------------|----------------------------------------------------------------------------------------------------|
| Ó                                                                                                    | Auto: Select to place the module in Auto (RUN) mode. In Auto mode, the module processes sample tubes without user intervention                                                                                                    |
|                                                                                                    | <b>Manual</b> : Select to place the module in Manual (STOP) mode. You must place the module in Manual mode before you perform any maintenance functions                                                                                                    |
| $\varkappa$                                                                                              | Maintenance: Access the Maintenance functions for the module                                                                                                    |
| н                                                                                                    | Pause: Select to temporarily PAUSE the module                                                                                                    |
|                                                                                                    | <b>Restart</b> : Select to start the module after a PAUSE, error release, or rack exchange.                                                                                                    |
|                                                                                                    | <b>Rack Exchange</b> : Select to perform a rack exchange at the Inlet, Outlet, or Storage module                                                                                                    |
|                                                                                                    | Left Drawer: Select to unlock the left Inlet or Outlet drawer to perform a rack exchange or to perform a rack exchange at the Storage module                                                                                                    |
|                                                                                                    | <b>Right Drawer</b> : Select to unlock the right Inlet or Outlet drawer to perform a rack exchange                                                                                                    |
| The following icons only display during a Rack Exchange at the Outlet and Storage module control panels: |                                                                                                    |
|                                                                                                    | <b>Rack Exchange Not Required</b> : Indicates the rack is not full; no rack exchange needed for this position                                                                                                    |
| t ©                                                                                                    | <b>Rack Exchange Required</b> : Indicates the full rack position requiring an exchange                                                                                                    |
|                                                                                                    | Rack Exchange In Progress: Indicates the rack has been removed, but the empty rack has not been loaded                                                                                                    |
|                                                                                                    | <b>Rack Exchange Completed</b> : Indicates the rack has been removed<br>and replaced with an empty rack. The system will clear all positions<br>with this icon when <b>Restart</b> is selected<br>NOTE: To cancel the clearing of a rack, select the position so that it<br>changes back to the <b>Rack Exchange Not Required</b> icon (white box). |

## **Power Express Module Control Panel Buttons**

| BUTTON       | DESCRIPTION                                                                                                    |
|--------------|----------------------------------------------------------------------------------------------------|
| Ň            | <b>Mute</b> : Select to silence the alarm when an error occurs or during a rack exchange                                                                                                    |
| ?            | Help: Select to display a brief description of the error                                                                                                    |
|              | <b>Unlock</b> : Select to PAUSE the module and unlock the front door or cover. For the Centrifuge module, press and hold this button to unlock the centrifuge lid                                            |
|              | <b>Top Unlock</b> : For the Centrifuge module, select to PAUSE the module and unlock the centrifuge cover. You must then select the <b>Unlock</b> button to unlock the centrifuge lid                        |
| I            | Enter: Select to enter your information into the system                                                                                                    |
| Ŧ            | Exit: Select to return to the previous screen                                                                                                    |
|              | <b>Priority</b> : Select to override Load Timeout and start operation immediately. This button applies to the Centrifuge and Rack Builder modules, and to the Level Detector component of the Aliquot module |
| ▲            | <b>Clear</b> (error release): If you need to remove a sample tube that has caused an error, select to bypass the sample tube, clear the error, and restart the module                                        |
| Ð            | Bypass: Select to bypass the module                                                                                                    |
| FNCA         | Repeat: Select to repeat the action of the function code you entered                                                                                                    |
| $\checkmark$ | Yes/OK: Select to confirm your selection or changes                                                                                                    |
| X            | No/Cancel: Select to cancel your selection or changes                                                                                                    |